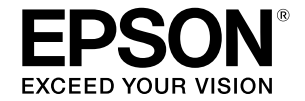

大判インクジェットプリンター

# SC-P9550/SC-P7550

# 早わかりガイド

本機の操作のポイントをまとめたマニュアルです。使い 方の詳細は『ユーザーズガイド』(オンラインマニュアル) をご覧ください。

| 印刷までの流れ                    | .2  |
|----------------------------|-----|
| 用紙情報がドライバーや操作パネルに<br>ないときは | .4  |
| 消耗品の交換                     | . 6 |
| プリントヘッドとキャップ周辺の清掃          | .7  |
| 排紙バスケットへの排出                | . 8 |
| 主なオプション品                   | . 9 |
| ソフトウェアの紹介                  | 10  |
| メニュー一覧                     | 12  |
|                            | 16  |

# 印刷までの流れ

用紙セットから印刷までの作業の流れを説明します。 良好な印刷品質を得るために、作業の流れを理解してください。

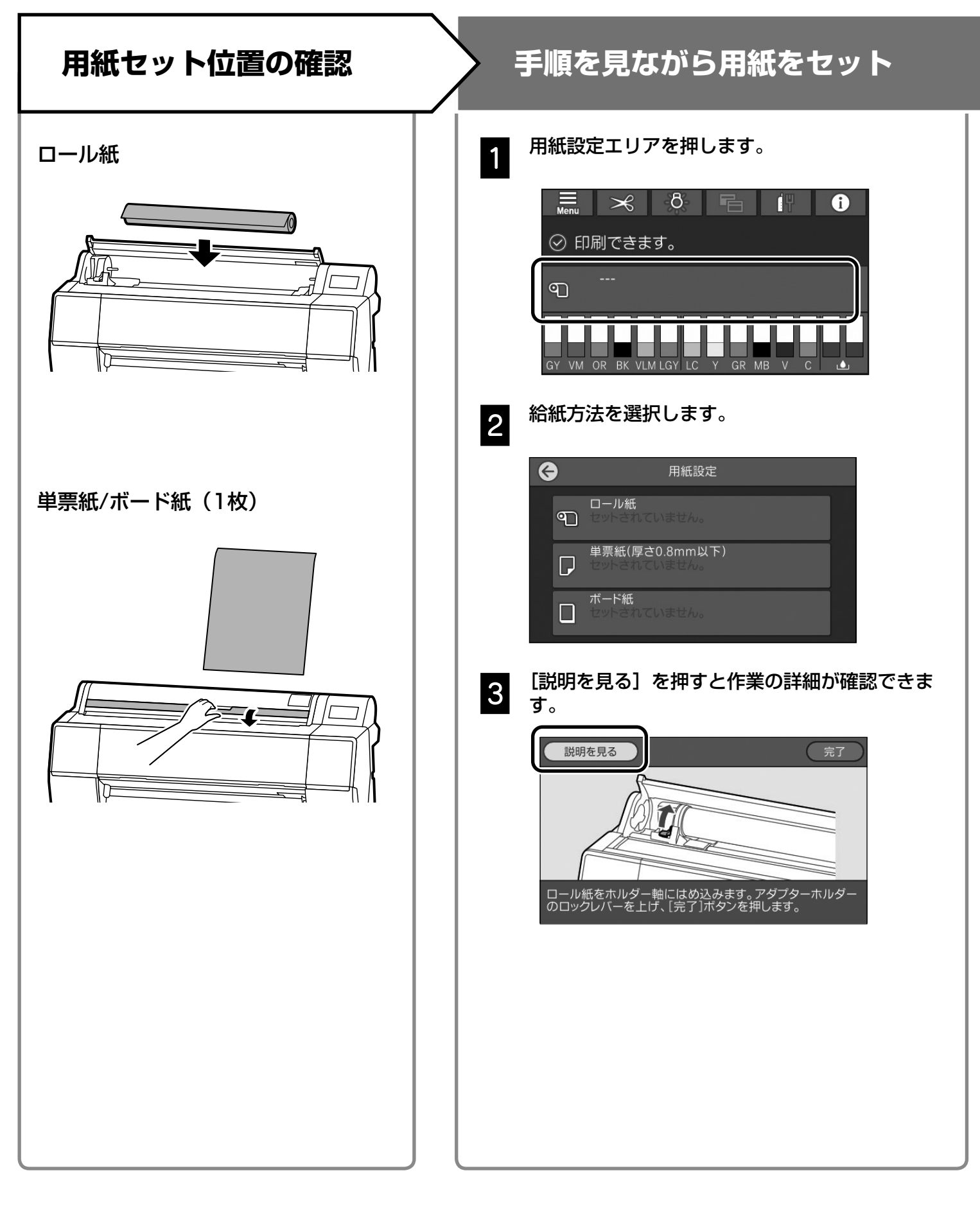

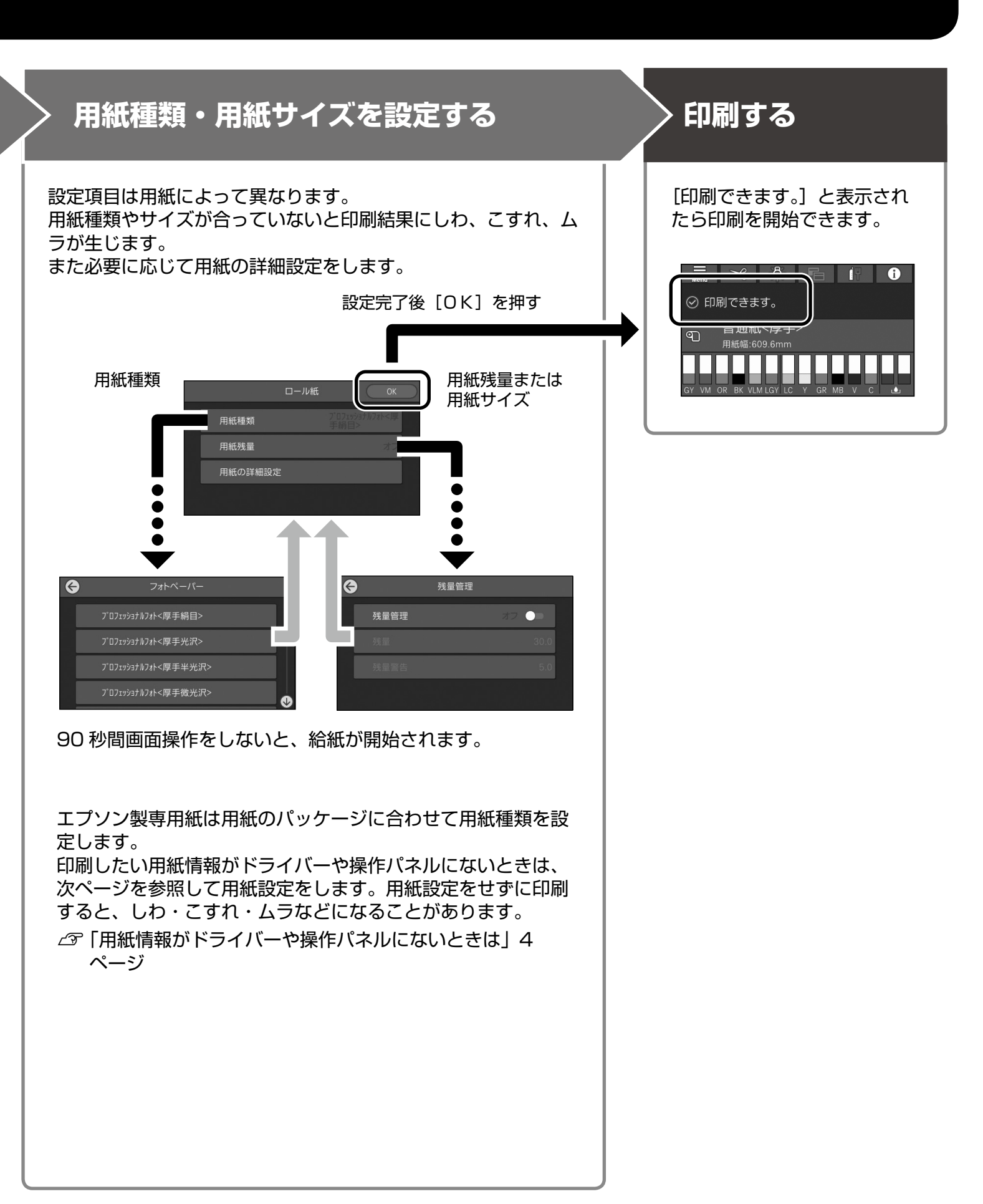

# 用紙情報がドライバーや操作パネルに ないときは

以下のいずれかの方法で用紙設定を行うことができま す。

- 用紙情報追加ツールを使用する
- ユーザー用紙設定をする

# 用紙情報追加ツールを使用する

インターネット経由で用紙情報を追加することができ ます。用紙情報はプリンタードライバーやプリンター に設定されます。

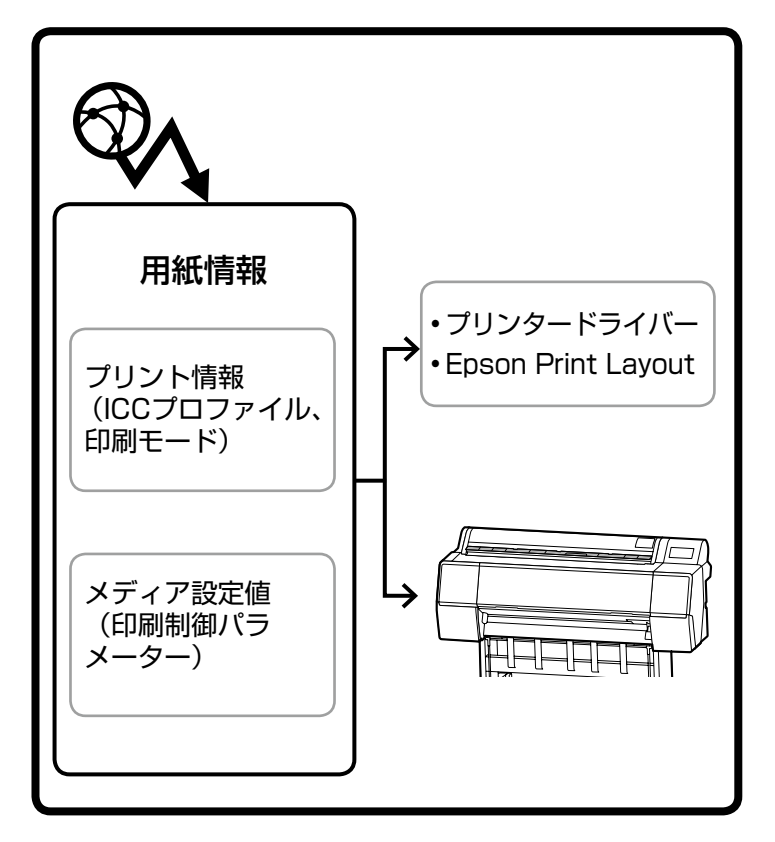

# 1

### いずれかの方法で用紙情報の追加画面を呼び出 します。

### Epson Edge Dashboard

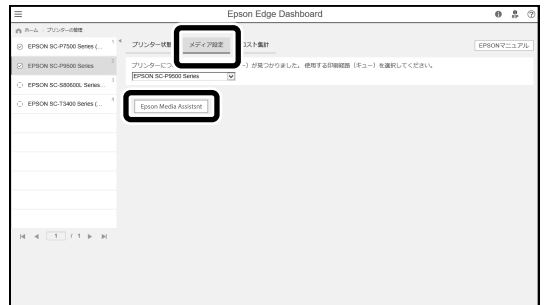

### プリンタードライバー(Windows)

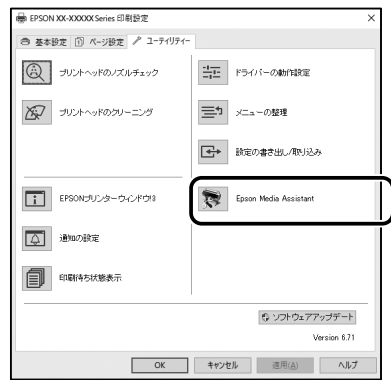

エプソンのウェブサイトから最新のプリンタードラ イバーをダウンロードしてください。

### プリンタードライバー(Mac)

追加画面の呼び出し方法についてはユーザーズガイ ドをご覧ください。

追加可能な用紙情報の一覧が表示されます。

| 🛃 Epson Media Assistant |                      |              |                 |      |               |                                  | - C  | ×      |
|-------------------------|----------------------|--------------|-----------------|------|---------------|----------------------------------|------|--------|
| メディアの管理 メ               | ディア設定のダウン            | /D-K         |                 |      |               |                                  |      |        |
| ブリンター内に登録済みのメデ          | イア設定を表示します。          | 4            | 민               | iii  | ÷             | D*                               |      | (j)    |
| THE PERSON CONF.        | •                    | 編集           | コピーの作成          | nite | ファイルカ<br>助み込み | <ul> <li>ファイル<br/>吉市出</li> </ul> | с л  | ージョン清智 |
| プリンター                   |                      |              |                 |      |               |                                  |      |        |
| EPSON XX-XXXXX Series   | ~                    |              |                 |      |               |                                  |      | 更新     |
| メディアタイプ                 | メディア名称               |              |                 |      |               | 状况                               | 編集可能 | 削除可能   |
| フォトペーパー (写真用紙)          | EMATest_FineArtPaper |              |                 |      |               | 〇未取得                             |      | 0      |
| フォトペーパー (写真用紙)          | EMATest_FineArtPaper |              |                 |      |               | 〇未取得                             |      | 0      |
| フォトペーパー (写真用紙)          | Saka-Group EMA Test+ | Ultra Smoo   | th Fine Art Pap | er>  |               | の設定済み                            |      | 0      |
| その他                     |                      |              |                 |      |               | ② 投定済み                           | 0    | 0      |
| その他                     | Saka-Group EMA Test  | BacklitFilm: |                 |      |               | ◎設定済み                            |      | 0      |
|                         |                      |              |                 |      |               |                                  |      |        |
|                         |                      |              |                 |      |               |                                  |      |        |
|                         |                      |              |                 |      |               |                                  |      |        |
|                         |                      |              |                 |      |               |                                  |      |        |

目的の用紙情報がないときは、本ツールでユーザー用紙 設定を行うことができます。ユーザー用紙設定の方法に ついては、『ユーザーズガイド』(オンラインマニュアル) をご覧ください。

# 2

# 用紙情報を追加します。

目的の用紙を選択して、[ダウンロードして登録] をクリックします。

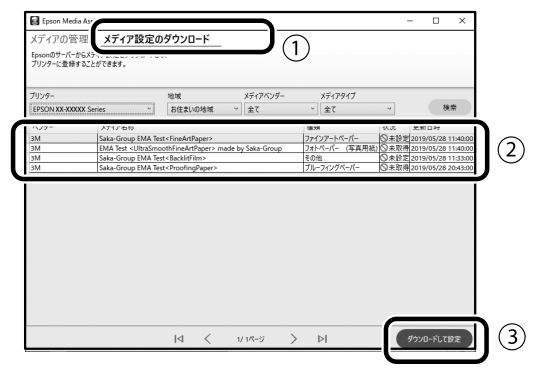

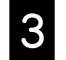

プリンタードライバーやEpson Print Layout の用紙種類で目的の用紙を選択して印刷します。

# プリンタードライバー(Windows)

| EPSON SC-PXX     | XX Series 印刷設定                             |
|------------------|--------------------------------------------|
| 参 基本設定           | ページ設定 // ユーデがティー                           |
| お気に入り            | 現在の設定 ・ 保存/削除。                             |
| パイン設定<br>用紙種類    | EPSON 712727/475074(写手編目) 12354/5%7設定。     |
| <i>ħ</i> 5-      | ₩7** • 7417'577(2) •                       |
| 的劇品質             | 高積縮 • 用紙調整.                                |
| 色捕正              | ● 自動 ◎ ユーザー設定<br>EPSON 基準色 (#RGB) ▼        |
| 用紙設定             |                                            |
| 给纸方法             | ロール紙 ・ ロール紙わりなン                            |
| ページサイス・          | A4 210 x 297 mm ・ ユーザー用紙設定                 |
|                  | 1774L                                      |
| 日期パル'sーを<br>表示する | -029 <u>00</u>                             |
|                  | C OR Y LC ME BK VM GY GR V VLM             |
| 初期設定に戻           | 9 Version 6.70                             |
|                  | OK         キャンセル         油用(A)         ヘルブ |

### プリンタードライバー(Mac)

|     | プリンタ:                         | EPSON SC-PXXXX Series                                                                                                    | \$                                                                                                    |
|-----|-------------------------------|----------------------------------------------------------------------------------------------------|----------------------------------------------------------------------------------------------------|
|     | プリセット:                        | デフォルト設定                                                                                                    | \$                                                                                                    |
| 1.1 | 部数:                           | 1                                                                                                    | 14                                                                                                    |
|     | ページ:                          | <u>ه </u> همتر                                                                                                    |                                                                                                    |
|     |                               | ○開始: 1 終了: 1                                                                                                    |                                                                                                    |
|     | 用紙サイズ:                        | A4                                                                                                    | \$ 210 x 297 mm                                                                                                    |
|     | 方向:                           | T∓ T⊨                                                                                                    |                                                                                                    |
|     |                               | 印刷設定                                                                                                    | ;                                                                                                    |
|     |                               | 基本設定 カラー詳細設                                                                                                    | 定                                                                                                    |
|     | 20 x 240, 400                 |                                                                                                    |                                                                                                    |
|     | 用紙種類                          | EPSON プロフェッショナルフ                                                                                                    | オト<厚手 編目> :                                                                                                    |
|     |                               |                                                                                                    |                                                                                                    |
|     | -                             | C also 200                                                                                                    |                                                                                                    |
|     | カラー                           | カラー                                                                                                    |                                                                                                    |
|     | カラー<br>カラー調整<br>印刷品質          | カラー<br>EPSON 基準色 (sRGB)                                                                                                    | <ul> <li>              16 bit/チャンネル</li></ul>                                                                                                    |
|     | カラー:<br>カラー調整<br>印刷品質<br>注意毎年 | カラー<br>EPSON 基準色 (sRCB)<br>高精細                                                                                                    | <ul> <li>⇒ 16 bit/チャンネル</li> <li>⇒</li> <li>⇒</li> <li>⇒</li> <li>⇒</li> <li>⇒</li> </ul>                                                                                                    |
|     | カラー:<br>カラー調整<br>印刷品質<br>速度優先 | カラー<br>EPSON 基準色 (sRGB)<br>高精細<br>印刷品質: フォト - 720x                                                                                                    | <ul> <li>・)</li> <li>・)</li> <li>・)</li> <li>・)</li> <li>品質優先</li> <li>*1440dpl</li> </ul>                                                                                                    |
|     | カラー:<br>カラー調整<br>印刷品質<br>速度優先 | カラー<br>EPSON 基準色 (sRGB)<br>高精細<br>「印刷品質: フォト - 720x<br>マイクロウィーブ: スーパー                                                                                                    | <ul> <li>: □ 16 bit/チャンネル</li> <li>: □</li> <li>: □</li> <li: li="" □<=""> <li: li="" □<=""> <li: li="" □<="">     &lt;</li:></li:></li:></ul> |
|     | カラー<br>カラー調整<br>印刷品費<br>速度優先  | カラー<br>EPSON 基準色 (sRC8)<br>高精細<br>日期品質: フォト - 720x<br>マイクロウィーブ: スーパー<br>「双方向印刷」<br>左方板板                                                                                                    | <ul> <li>16 bit/チャンネル</li> <li>き</li> <li>量振振先</li> <li>11440dpi</li> </ul>                                                                                                    |
|     | カラー<br>カラー調整<br>印刷品質<br>速度優先  | カラー           EPSON 基準色 (sRG8)           高精細           印刷品質、フォト - 720x           マイクロウィーブ、スーパー           ダ 双方向印刷           当左右反転           スムージング (文字/論明)                                                                                                    | <ul> <li>16 bit/チャンネル</li> <li>3</li> <li>3</li> <li>3</li> <li>3</li> <li>3</li> <li>3</li> <li>4</li> <li>4</li></ul>                                                                                                    |
|     | カラー<br>カラー調整<br>印刷品質<br>速度優先  | カラー<br>EPSON 基準色 (sRC8)<br>高精報<br>印刷品類: フォト・720x<br>マイクロウィーブ、スーパー<br>✓ 双方向印刷<br>二 左右反転<br>二 スムージング (文字/簡明)                                                                                                    | <ol> <li>16 bit/チャンネル</li> <li>3</li> <li>基質偶先</li> <li>11440dpi</li> </ol>                                                                                                    |
|     | カラー<br>カラー調整<br>印刷品質<br>速度優先  | カラー<br>EPSON 基準色 (sRCB)<br>蒸精細<br>マイクロウィーブ、スーパー<br>▽ 示力向印刷<br>こた石反転<br>こスムージング (文字/簡明)                                                                                                    | <ul> <li>(b) b)(チャンネル</li> <li>(b) b)(チャンネル</li> <li>(c) b)(チャンネル</li> <li>(c) b)(f)(f)(f)(f)(f)(f)(f)(f)(f)(f)(f)(f)(f)</li></ul>                                                                                                    |
|     | カラー<br>カラー調整<br>印刷品質<br>速度優先  | カラー<br>[FSON 基準合 (\$RC8)<br>(高精編)<br>「単応品度: フォト・7200<br>マイロワイーフィント・7200<br>マイロワイーフィント・7200<br>マイロワイーフィーン・74ト・7200<br>マイロワイーフィーン・74ト・74日・7400<br>マイロワイーフィーン・74ト・7400<br>マイロワイーフィーン・74ト・7400<br>マイロワイーフィーン・74ト・7400<br>マイロワイーフィーン・74ト・7400<br>マイロワイーフィーン・74ト・7400<br>マイロワイーフィーン・74ト・7400<br>マイロワイーフィーン・74ト・7400<br>マイロワイーフィーン・7400<br>マイロワイーフィーン・7400<br>マイロワイーフィーン・7400<br>マイロワイーフィーン・7400<br>マイロワイーフィーン・7400<br>マイロワイーフィーン・7400<br>マイロワイーフィーン・7400<br>マイロワイーフィーン・7400<br>マイロワイーフィーン・7400<br>マイロローフィーン・7400<br>マイロローフィーン・7400<br>マイロローフィーン・7400<br>マイローフィーン・7400<br>マイローフィーン・7400<br>マイローフィーン・7400<br>マイローフィーン・7400<br>マイローフィーン・7400<br>マイローフィーン・7400<br>マイローフィーン・7400<br>マーフィーン・7400<br>マーフィーン<br>マーフィーン<br>マーフィーン | <ul> <li>○</li> <li>○</li></ul>                                                                                                    |
|     | カラー<br>カラー調整<br>印刷品質<br>速度優先  | カラー<br>EPSON 基準令 (srC6)<br>満務部<br>印刷成長、フォト・720<br>マイクロクィーブ、スーパー<br>◇ 双方作的国<br>◇ 立在反局<br>◇ スムージング(文字/局限)                                                                                                    | <ul> <li>○ 16 bit/チャンネル</li> <li>○ 2</li> <li>○ 2</li>     &lt;</ul>                                    |

### **Epson Print Layout**

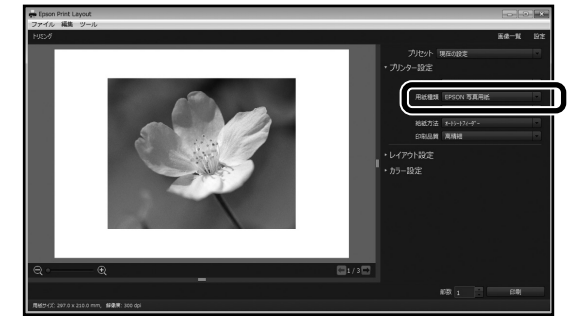

# ユーザー用紙設定を行う

操作パネルで「本体設定」-「プリンター設定」 - [ユーザー用紙設定」を選択します。

| • | プリンター設定  |  |
|---|----------|--|
|   | 給紙裝置設定   |  |
|   | ユーザー用紙設定 |  |
|   | 自動クリーニング |  |
|   | 印刷言語     |  |

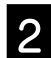

### 設定を保存する用紙番号(1-30)を選択します。

3

### 用紙情報を設定します。

以下の項目は必ず設定してください。

- ・ [参照用紙種類の変更]
- •[用紙厚]
- ・[紙管サイズ(芯径)] (ロール紙のみ)
- ・[用紙送りオフセット]

その他各設定項目については、『ユーザーズガイド』 (オンラインマニュアル)をご覧ください。

# 消耗品の交換

消耗品の交換時期が近づくと、操作パネルにメッセージが表示されます。画面のガイダンスを確認して交換します。 [説明を見る]を押すと、操作パネルで作業手順を確認することができます。

# 交換部品の位置

インクカートリッジとカッター

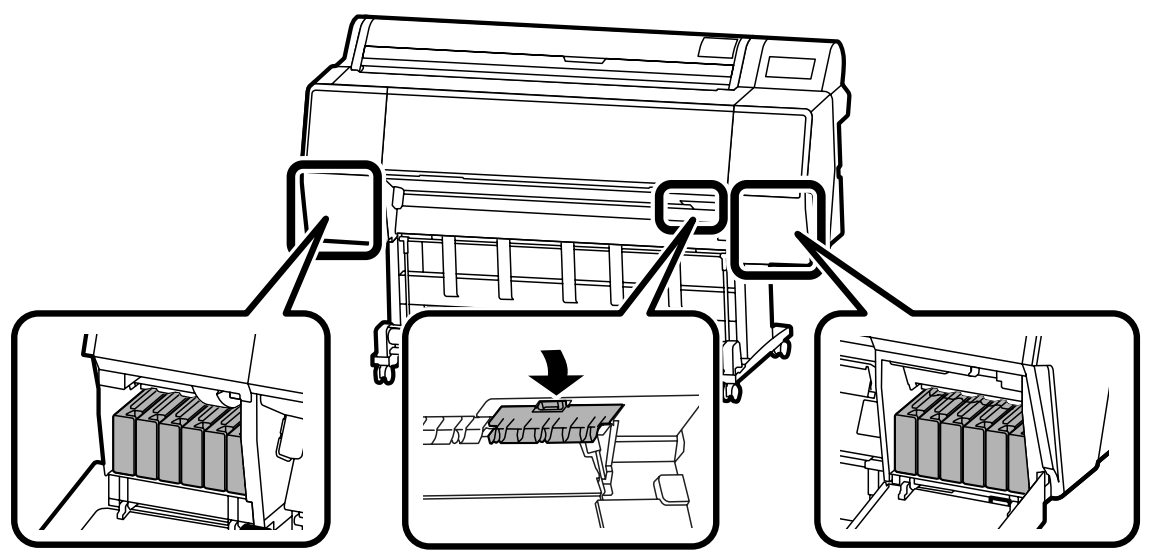

メンテナンスボックス

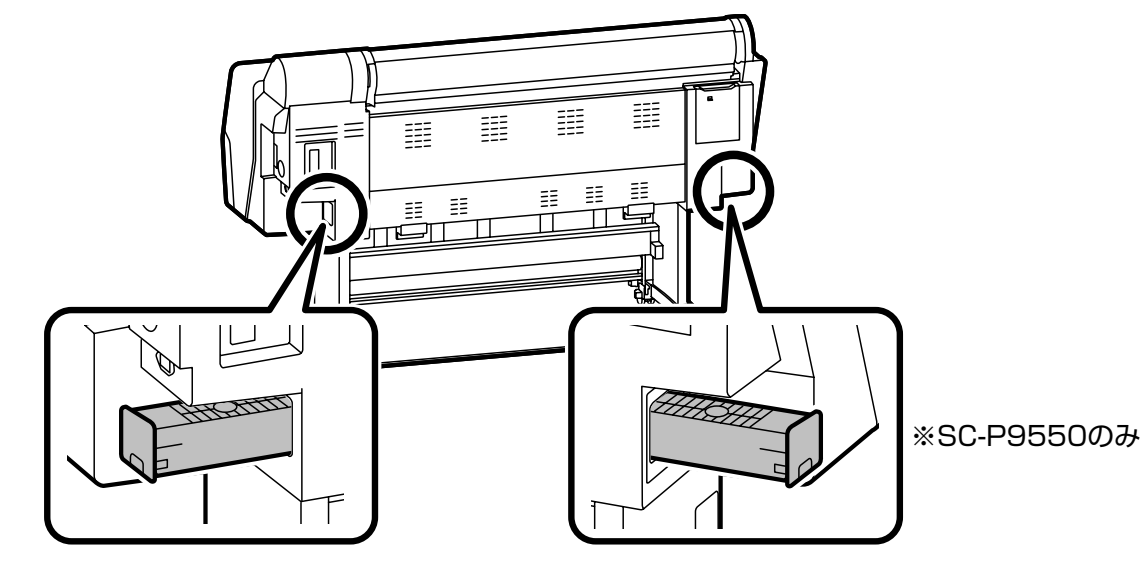

プリントヘッドとキャップ周辺の清掃

1

自動クリーニングでプリントヘッドの目詰まりが解消 されないときは、プリントヘッドとキャップ周辺の清 掃をしてみてください。

プリントヘッドの清掃

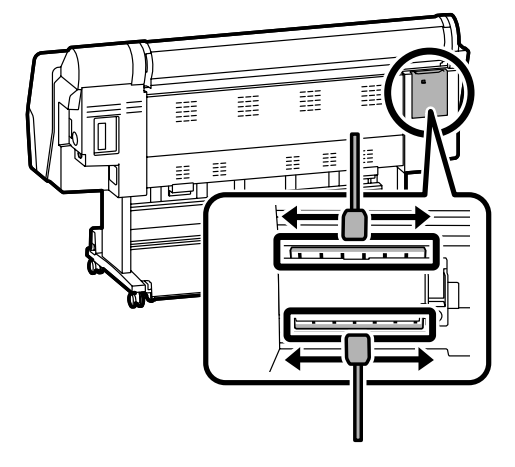

キャップ周辺の清掃

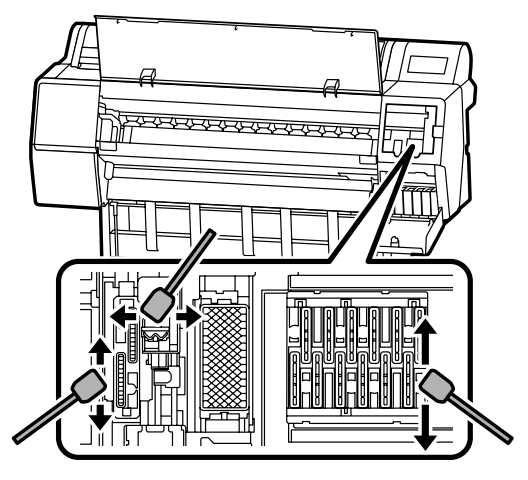

清掃方法は動画で確認できます。

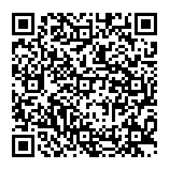

http://www.epson-biz.com/?prd=sc-p9500\_ sc-p7500&inf=playlist

# プリントヘッドへのアクセス

本機の操作パネルで [プリンターのお手入れ] - [ユーザー清掃]- [プリントヘッドの清掃] を 押します。

プリントヘッドが清掃位置まで移動します。

2 メンテナンスカバー(背面)を外します。

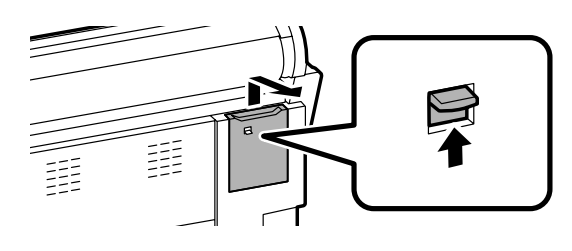

画面ガイダンスを確認して清掃します。

# キャップ周辺へのアクセス

本機の操作パネルで [プリンターのお手入れ]
 [ユーザー清掃]- [キャップ周辺の清掃] を押します。

プリントヘッドが清掃位置まで移動します。

- 2 イ サ
- インクカバー(右側)を開けて、メンテナンス カバー(前面)を外します。

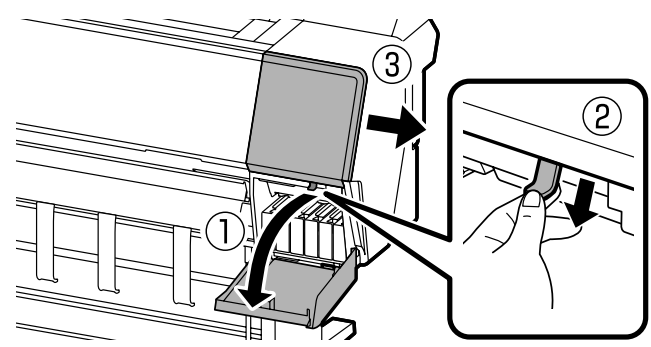

画面ガイダンスを確認して清掃します。

# 排紙バスケットへの排出

排紙バスケットを使用すると、印刷された用紙の汚れ や折れなどを防止し、スムーズに排紙できます。

# !重要

排紙バスケットへの収容は、1回1枚にしてください。用 紙を連続して複数枚収容すると、正常に排紙できなくなる おそれがあります。

# 本機前方に排紙する

印刷面が上側で排紙されるため、印刷面が傷つきにく いです。

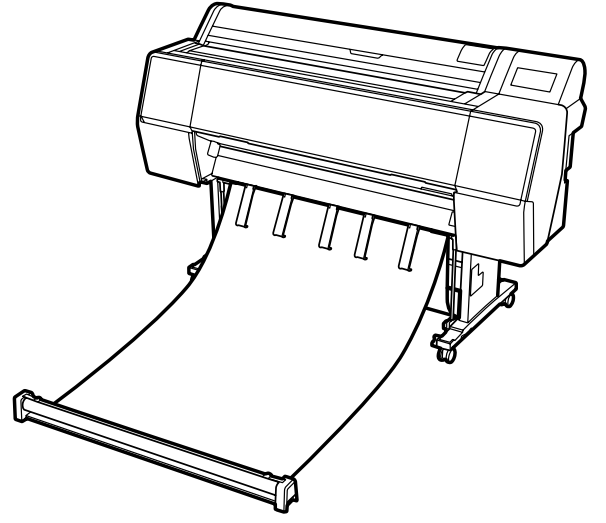

# 本機後方に排紙する

省スペースで排紙することができます。セット方法は、 『ユーザーズガイド』(オンラインマニュアル)をご覧 ください。

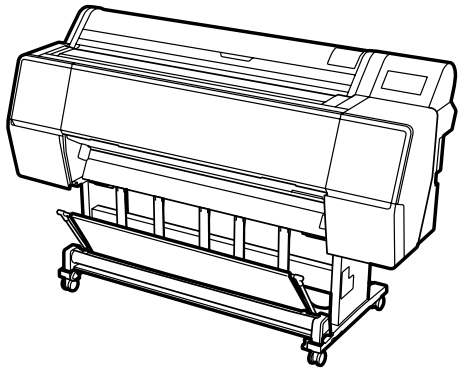

# 前方排紙のセット

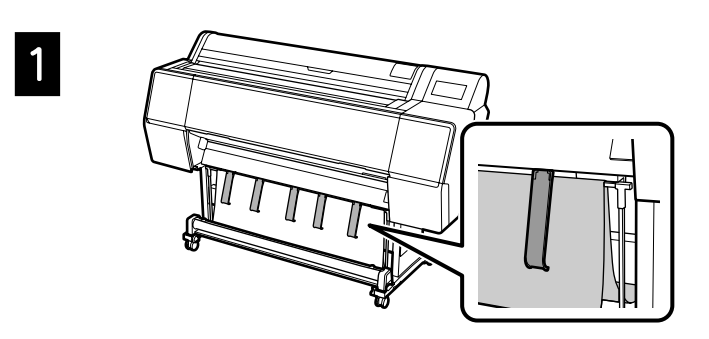

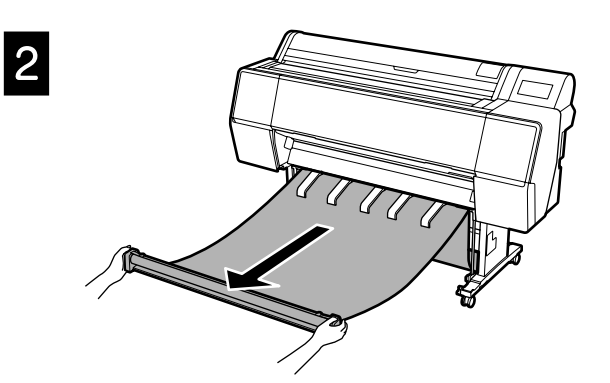

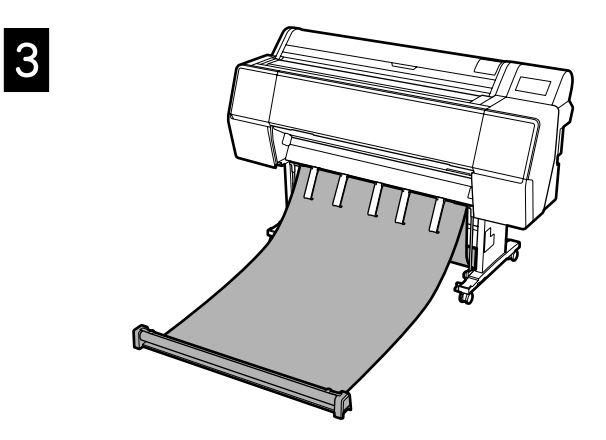

# !重要

布が張りすぎた状態や床に着いた状態で印刷すると、正し い排紙ができないことがあります。

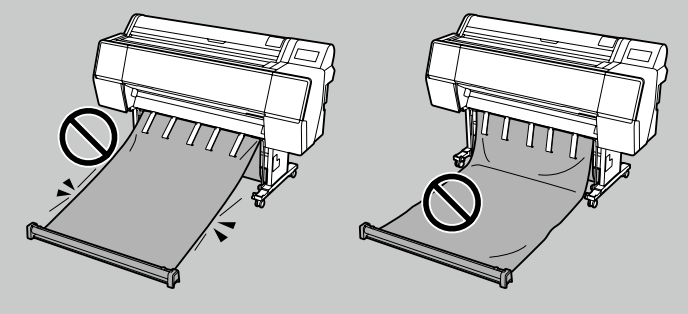

# 主なオプション品

本機に対応する主なオプション品は以下となります。 取り付け方法は各オプションに付属されるマニュアルをご覧ください。

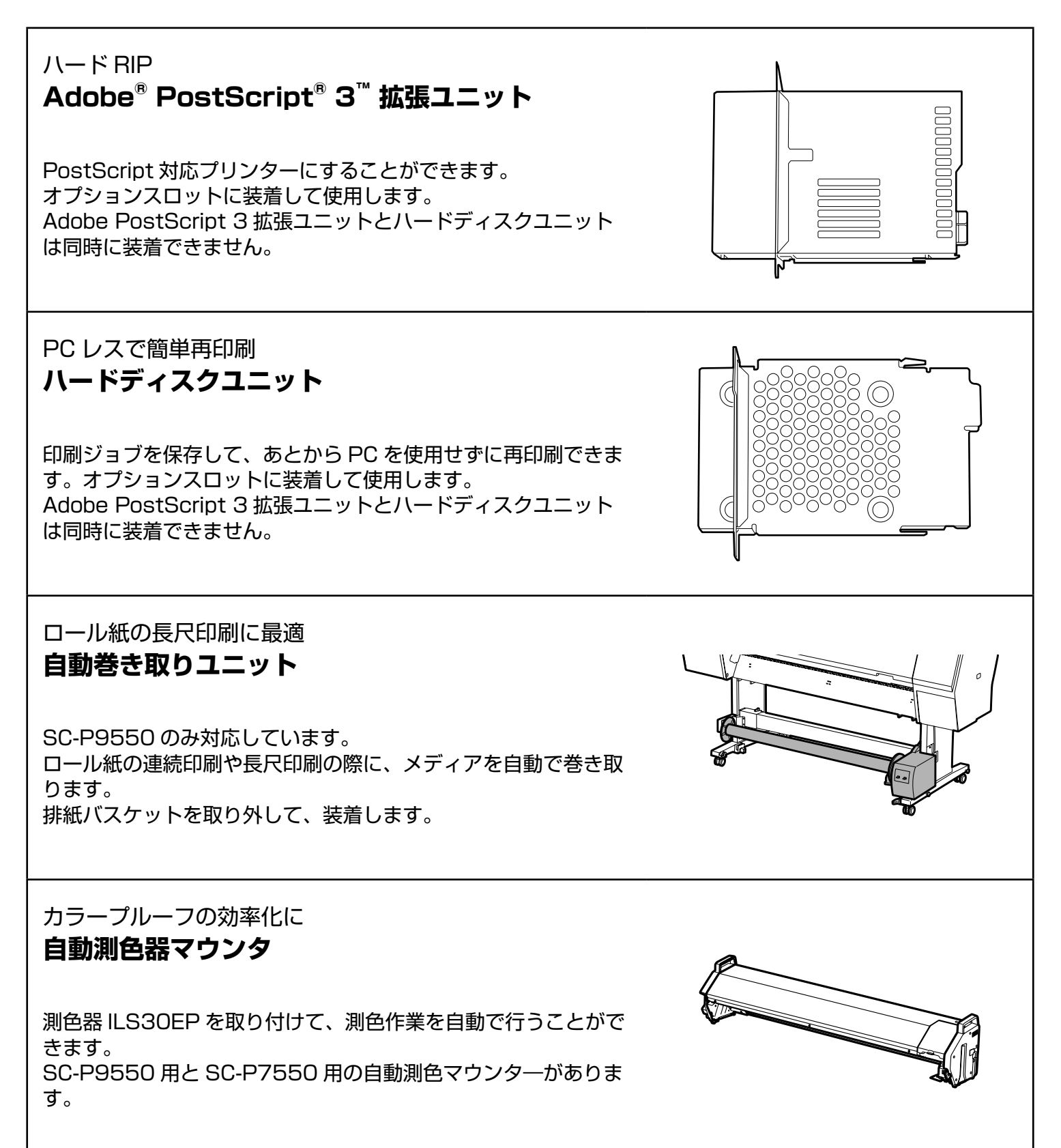

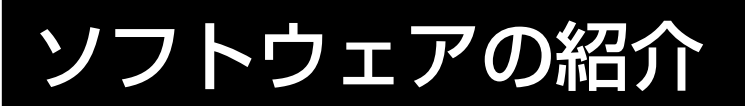

# 印刷用ソフトウェア

あらゆるアプリケーションから印刷 **プリンタードライバー** 

コンピュータから送られたデータをプリンターで印刷するため のソフトウェアです。

高度なレタッチ画像をイメージ通りに印刷 Epson Print Layout

Adobe<sup>®</sup> Photoshop<sup>®</sup> や Adobe<sup>®</sup> Lightroom<sup>®</sup> などに対応し たプラグインソフトです。使い慣れたソフトウェアを変えるこ となく、高品質なプリントを行うことができます。

エプソン純正ソフトウェア RIP Epson Edge Print (オプション)

プリントヘッドとインクの性能を最大限に発揮するためのエプ ソン純正ソフトウェアです。大量生産用途に最適化されていま す。

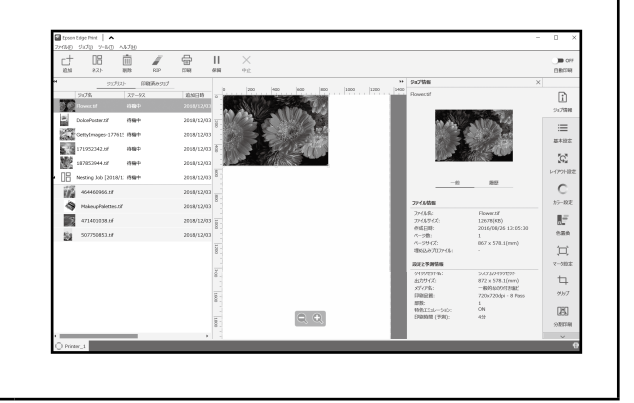

Main 🕜 Pase Layout 🥜 Utility

Rol Paper

Res

1 7.3. 11

Save/Del.

▼ Roll Paper Option...

 Premium Luster Photo Paper (260)

 Custom Settings...

 Color

 Photo Black Ink. v

 Quality

 Paper Config...

OK Cancel

# ユーティリティソフトウェア

| ネットワーク経由で様々な設定ができる<br><b>Web Config</b><br>プリンターの設定確認や変更をウェブブラウザー上でできるソフ<br>トウェアです。Web Config を使用するには、あらかじめプリン<br>ターに IP アドレスを設定する必要があります。 |                                                                                                    |
|----------------------------------------------------------------------------------------------------|----------------------------------------------------------------------------------------------------|
| プリンターの管理ソフトウェア<br><b>Epson Edge Dashboard</b><br>プリンターステータスの表示、用紙情報の追加やファームウェア<br>の更新を行うことができます。<br>プリンター 10 台まで管理が可能です。                   | E         Epson Edge Dashboard         ● \$. ()           > A.5.         ()         3 ()         2 ()         3 ()         2 ()         3 ()         2 ()         3 ()         2 ()         2 ()         2 ()         2 ()         2 ()         2 ()         2 ()         2 ()         2 ()         2 ()         2 ()         2 ()         2 ()         2 ()         2 ()         2 ()         2 ()         2 ()         2 ()         2 ()         2 ()         2 ()         2 ()         2 ()         2 ()         2 ()         2 ()         2 ()         2 ()         2 ()         2 ()         2 ()         2 ()         2 ()         2 ()         2 ()         2 ()         2 ()         2 ()         2 ()         2 ()         2 ()         2 ()         2 ()         2 ()         2 ()         2 ()         2 ()         2 ()         2 ()         2 ()         2 ()         2 ()         2 ()         2 ()         2 ()         2 ()         2 ()         2 ()         2 ()         2 ()         2 ()         2 ()         2 ()         2 ()         2 ()         2 ()         2 ()         2 ()         2 ()         2 ()         2 ()         2 ()         2 ()         2 ()         2 ()         2 ()         2 ()         2 () |

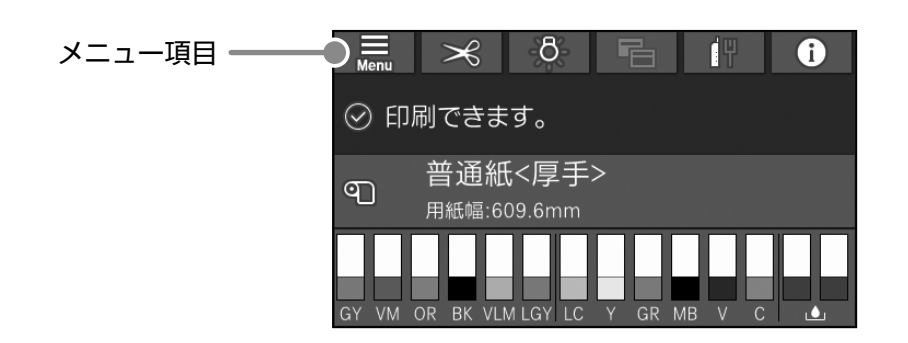

# 用紙設定

| 第1階層           | 第2階層            | 第3階層                                                                                                    |
|----------------|-----------------|----------------------------------------------------------------------------------------------------|
|                | 取り外し            |                                                                                                    |
|                | 用紙送り/カット        |                                                                                                    |
|                | 巻き取り準備          |                                                                                                    |
|                |                 | 田紙送り補正                                                                                                    |
|                | 印刷調整            |                                                                                                    |
|                |                 |                                                                                                    |
|                |                 |                                                                                                    |
|                |                 |                                                                                                    |
|                |                 | $\boxed{\begin{array}{c} 1 \\ \neg \neg \neg \neg \neg \rangle \\ \neg \neg \neg \neg \rangle \\ \end{array}}$ |
|                |                 |                                                                                                    |
|                |                 |                                                                                                    |
|                |                 |                                                                                                    |
|                |                 |                                                                                                    |
|                |                 |                                                                                                    |
|                | 用紙の詳細設定         |                                                                                                    |
|                |                 |                                                                                                    |
|                |                 |                                                                                                    |
|                |                 |                                                                                                    |
|                |                 | おの給紙軽減                                                                                                    |
|                |                 | 紙管サイズ (芯径)                                                                                                    |
|                |                 | 用紙送り左右差補正                                                                                                    |
|                |                 | 排紙ローラー                                                                                                    |
|                |                 | 用紙送りオフセット                                                                                                    |
|                |                 | │初期設定に戻す                                                                                                    |
|                | 残量管理            |                                                                                                    |
|                |                 |                                                                                                    |
|                |                 | 残量警告                                                                                                    |
|                | 用紙種類の変更         |                                                                                                    |
|                | 日紙種類・田紙幅の亦再     |                                                                                                    |
|                | 用心性效「用心性の友」     | 用紙幅                                                                                                    |
|                | 取り外し            |                                                                                                    |
|                | 「日日」「田友         | 用紙送り補正                                                                                                    |
|                |                 | プリントヘッドの位置調整                                                                                                   |
|                |                 | ICCプロファイル名称確認                                                                                                  |
|                |                 | インク濃度確認                                                                                                    |
|                |                 | 用紙厚                                                                                                    |
|                |                 | プラテンギャップ                                                                                                    |
| 単票紙(厚さ0.8mm以下) | 用紙の詳細設定         | 吸着力                                                                                                    |
|                |                 |                                                                                                    |
|                |                 | 用紙幅検出                                                                                                    |
|                |                 | 斜め給紙軽減                                                                                                    |
|                |                 | 排紙ローラー                                                                                                    |
|                |                 | 用紙送りオフセット                                                                                                    |
|                |                 | 初期設定に戻す                                                                                                    |
|                | 用紙種類・用紙サイズの変更 - | 用紙種類                                                                                                    |
|                |                 | 用紙サイズ                                                                                                    |
|                |                 |                                                                                                    |

| 第1階層 | 第2階層                | 第3階層          |
|------|---------------------|---------------|
|      | 取り外し                |               |
|      |                     | 用紙送りの補正       |
|      |                     | プリントヘッドの位置調整  |
|      | 用紙の詳細設定             | ICCプロファイル名称確認 |
|      |                     | インク濃度確認       |
|      |                     | 用紙厚           |
| ボード紙 |                     | 吸着力           |
|      |                     | 乾燥時間          |
|      |                     | 用紙幅検出         |
|      |                     | 斜め給紙軽減        |
|      |                     | 用紙送りオフセット     |
|      |                     | 初期設定に戻す       |
|      | <br>  田紙種類・田紙サイブの亦再 | 用紙種類          |
|      |                     | 用紙サイズ         |

# 本体設定

| 第1階層     | 第2階層              |
|----------|-------------------|
|          | 画面の明るさ設定          |
|          | 音の設定              |
|          | 内部照明              |
|          | アラートランプ通知         |
|          | スリープ移行時間設定        |
|          | 自動電源オフ            |
| 基本設定     | ブレーカー連動起動         |
|          | 日付/時刻設定           |
|          | 言語選択/Language     |
|          | 画面カスタマイズ          |
|          | 無操作タイマー設定         |
|          | 長さ単位              |
|          | ジョブ/状態の初期画面       |
|          | 給紙装置設定            |
|          | ユーザー用紙設定          |
|          | 自動クリーニング          |
|          | 印刷言語              |
| プリンター設定  | PS設定              |
|          | 印刷中のノズルチェックパターン印刷 |
|          | 保留ジョブの保存          |
|          | コンピューターのUSB接続     |
|          | USB I/Fタイムアウト時間設定 |
|          | ネットワーク情報          |
| ネットワーク設定 | 接続診断              |
|          |                   |
|          | セキュリティー設定         |
| 管埋者用設定   |                   |
|          | 初期設定に戻す           |

# 消耗品情報

インクカートリッジやメンテナンスボックスの型番を確認できます。

# プリンターのお手入れ

| 第1階層            |  |
|-----------------|--|
| プリントヘッドのノズルチェック |  |
| プリントヘッドのクリーニング  |  |
| 強力クリーニング        |  |
| 紙片取り除き          |  |
| インク交換           |  |
| メンテナンスボックス交換    |  |
| カッター交換          |  |
| カット位置調整         |  |
| 自動測色器の補正        |  |
| ユーザー清掃          |  |
| 移送・保管           |  |
| インク排出/充填        |  |

# 言語選択

パネルに表示する言語を選択できます。

# 情報確認

| 第一階層             |
|------------------|
| ファームウェアバージョン     |
| ハードディスクユニット      |
| Adobe PS3 拡張ユニット |
| 自動測色器            |
| 自動巻き取りユニット       |
| 前回印刷時のプラテンギャップ値  |
| ネットワーク           |
|                  |

### マークの意味

| !重要 | 必ず守っていただきたい内容を記載してい<br>ます。この内容を無視して誤った取り扱い<br>をすると、製品の故障や、動作不良の原因<br>になる可能性があります。 |
|-----|-----------------------------------------------------------------------------------|
| Ē   | 関連した内容の参照ページを示していま<br>す。                                                          |

[xxxxxx] 操作パネルやコンピューターの画面に表示 される文字列やボタンは[]で囲んで示 します。

#### 掲載画面

本書の画面は実際の画面と多少異なる場合があります。また、 OSの違いや使用環境によっても異なる画面となる場合があ りますので、ご注意ください。

### 掲載イラスト

本書では、特に記載がない限りSC-P9550のイラストを掲載しています。

#### 商標

「EPSON」、「EPSON EXCEED YOUR VISION」、 「EXCEED YOUR VISION」はセイコーエプソン株式会社 の登録商標または商標です。

Mac、macOS は米国およびその他の国で登録されたApple Inc. の商標です。

Microsoft, Windows, Windows Vista は、米国Microsoft Corporationの米国およびその他の国における登録商標です。 その他の製品名は各社の商標または登録商標です。

#### ご注意

本書の内容の一部または全部を無断転載することを禁止します。

- ・本書の内容は将来予告なしに変更することがあります。
- ・本書の内容にご不明な点や誤り、記載漏れなど、お気付きの点がありましたら弊社までご連絡ください。
- ・運用した結果の影響については前項に関わらず責任を負い かねますのでご了承ください。
- ・本製品が、本書の記載に従わずに取り扱われたり、不適当 に使用されたり、弊社および弊社指定以外の、第三者によっ て修理や変更されたことなどに起因して生じた障害等の責 任は負いかねますのでご了承ください。

### ●エプソンのウェブサイト epson.jp

各種製品情報ドライバー類の提供、サポート案内等のさまざまな情報を満載したエプソンのウェブサイトです。 ひままれ エプソンなら購入後も安心。皆様からのお問い合わせの多い内容をFAQとして掲載しております。ぜひご活用ください。 PAC epson.jp/faq/

●製品に関するご質問・ご相談先(エプソンインフォメーションセンター)

製品に関するご質問・ご相談に電話でお答えします。

### 050-3155-8066

◎上記電話番号をご利用できない場合は、042-585-8582へお問い合わせください。

●修理品送付・持ち込み依頼先 \*一部対象外機種がございます。詳しくは下記のエプソンのウェブサイトでご確認ください。 お買い上げの販売店様へお持ち込みいただくか、下記修理センターまで送付願います。

| 拠 点 名    | 所在地                                       | 電話番号          |
|----------|-------------------------------------------|---------------|
| 札幌修理センター | 〒003-0021 札幌市白石区栄通4-2-7 エプソンサービス(株)       | 011-805-2886  |
| 松本修理センター | 〒390-0863 松本市白板2-4-14 エプソンサービス(株)         | 050-3155-7110 |
| 鳥取修理センター | 〒689-1121 鳥取市南栄町26-1 エプソンリペア(株)           | 050-3155-7140 |
| 沖縄修理センター | 〒900-0027 那覇市山下町5-21 ウイングビル2F エプソンサービス(株) | 098-852-1420  |

\* 修理について詳しくは、エプソンのウェブサイト epson.jp/support/ でご確認ください。

◎上記電話番号をご利用できない場合は、下記の電話番号へお問い合わせください。

・松本修理センター:0263-86-7660 ・鳥取修理センター:0857-77-2202

### ●引取修理サービス(ドアtoドアサービス)に関するお問い合わせ先

\*一部対象外機種がございます。詳しくは下記のエプソンのウェブサイトでご確認ください。

引取修理サービス(ドアtoドアサービス)とはお客様のご希望日に、ご指定の場所へ、指定業者が修理品をお引取りにお伺いし、

修理完了後弊社からご自宅へお届けする有償サービスです。\*梱包は業者が行います。

### 050-3155-7150

◎上記電話番号をご利用できない場合は、0263-86-9995へお問い合わせください。 \*引取修理サービス(ドアtoドアサービス)について詳しくは、エプソンのウェブサイト epson.jp/support/ でご確認ください。

●修理に関するお問い合わせ・出張修理・保守契約のお申し込み先(エプソンサービスコールセンター)

### 050-3155-8600

◎上記電話番号をご利用できない場合は、042-511-2949へお問い合わせください。

製品の新規ご購入に関するご質問・ご相談先(購入ガイドインフォメーション) 製品の購入をお考えになっている方の専用窓口です。製品の機能や仕様など、お気軽にお電話ください。

### 050-3155-8100

◎上記電話番号をご利用できない場合は、042-585-8444へお問い合わせください。

### ●ショールーム

詳細はウェブサイト epson.jp/showroom/ でご確認ください。

### • MyEPSON

エブソン製品をご愛用の方も、お持ちでない方も、エプソンに興味をお持ちの方への会員制情報提供サービスです。お客様にピッタリの おすすめ最新情報をお届けしたり、プリンターをもっと楽しくお使いいただくお手伝いをします。製品購入後のユーザー登録もカンタンです。 さあ、今すぐアクセスして会員登録しよう。

| ראשר אין אין אין אין אין אין אין אין אין אין | ► | カンタンな質問に答え<br>会員登録。 |
|----------------------------------------------|---|---------------------|
|----------------------------------------------|---|---------------------|

#### ●消耗品のご購入

お近くのエプソン商品取扱店及びエプソンダイレクト(epson.jp/shop/または通話料無料 0120-545-101) でお買い求めください。

上記050で始まる電話番号はKDDI株式会社の電話サービスKDDI光ダイレクトを利用しています。 上記電話番号をご利用いただけない場合は、携帯電話またはNTTの固定電話(一般回線)からおかけいただくか、各◎印の電話番号に おかけくださいますようお願いいたします。

本ページに記載の情報は予告無く変更になる場合がございます。あらかじめご了承ください。 最新の情報はエプソンのウェブサイト(epson.jp/support/)にてご確認ください。

エプソン販売株式会社 〒160-8801 東京都新宿区新宿四丁目1番6号 JR新宿ミライナタワー 29階

セイコーエプソン株式会社 〒392-8502 長野県諏訪市大和三丁目3番5号

ビジネス(インク)2019.02

# オンラインマニュアルへの アクセス方法

本機を使用する上での詳しい取扱説明をご覧いただけます。 オンラインマニュアルへのアクセス方法は以下となります。

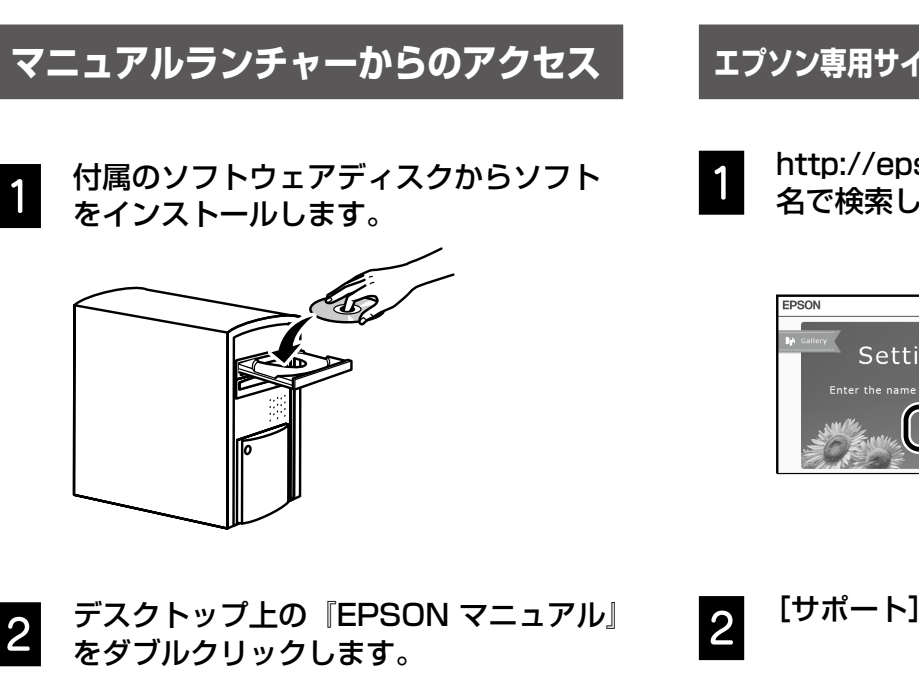

エプソン専用サイトepson.snからのアクセス

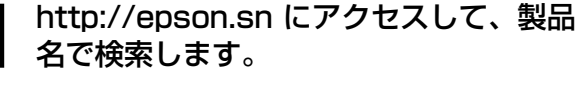

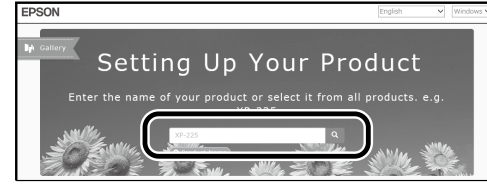

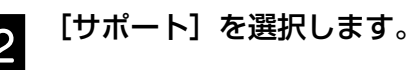

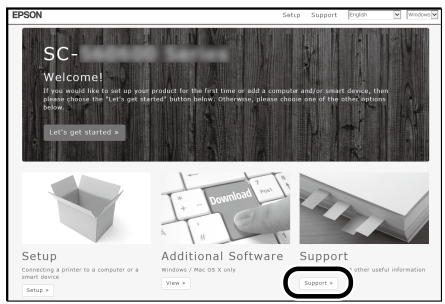

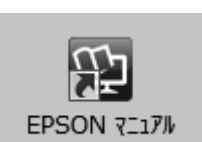

確認したいマニュアルをクリックすると、 マニュアルが表示されます。

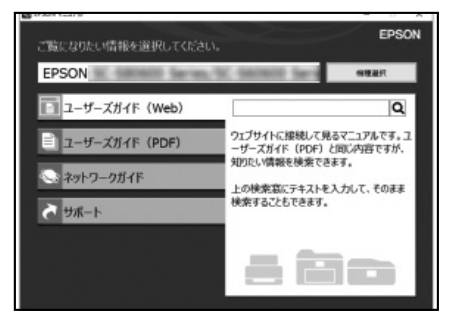

3 確認したいマニュアルをクリックすると、 マニュアルが表示されます。

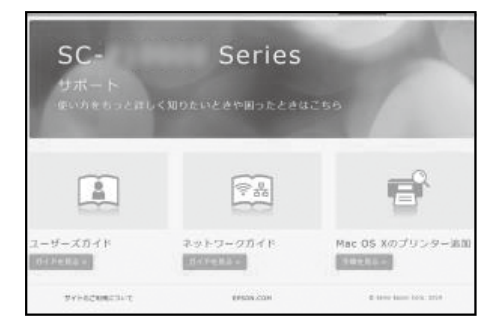

3